## ※LAVA 法人プランご利用にあたって必ずご確認ください※

被保険者と被扶養者で法人申請方法が異なります。 また、ご家族(扶養者)だけ LAVA に入会したい場合でも、まずは被保険者の申請お手続きが必要です。

10月会報誌内、または健保 HP 内案内の【法人登録の申請】QR コードから申請をお願いします。 QR コードからアクセス後、法人契約番号とパスワードを入力しログインください。

※パスワードは健保に直接お問い合わせください。

■被保険者様の法人申請方法■ ※以下ログイン後の入力手順の詳細です。

▶ 【所属法人】欄

お勤め先の事業所を選択ください。

▶【従業員番号】欄

被保険者の生年月日(半角数字のみで西暦で8桁入力)を入力。

▶【識別番号】

「必須」の記載がありますが、入力不要です。

▶【在籍証明資料】欄

健康保険証をアップロード

※「保険者番号」・「記号」・「番号」・「枝番」・「QR コード」をマスキングのうえ、アップロードしてください。

▶【扶養家族】のご登録

①扶養家族がいない、または LAVA に入会希望の家族(被扶養者)が利用しない場合⇒ 入力不要
②LAVA に入会希望の家族(被扶養者)がいる場合⇒ 該当者のカナ氏名と健康保険証のアップロード必須

※保険証はマスキングをお願いします。

▶ 【LAVA 会員の方、または LAVA を体験、入会したことがある方】

➡該当しない場合:入力不要です。

➡該当する場合:「会員番号」及び「パスワード」を入力後、「会員番号照会」をクリックしてください。

会員確認が取れますと、会員情報欄が自動反映されるのと、プラン選択ができます。

- ・承認されたタイミングにより適用月が異なります。
- ・当月1日~15日までの間に承認された場合⇒翌月1日より適用
- ・当月16日~末日に承認された場合⇒翌々月1日より適用

上記以下は、記入欄に沿って会員情報の入力(申請者情報)をご入力ください。 必要な情報後入力、内容確認後に申請ボタンをクリックすると手続き完了です。 健保組合で申請内容確認後、「承認」「非承認」の回答をメールでご案内致します。 承認の場合は、【LAVA】法人利用申請承認通知というメールが届きます。

※被保険者がご利用されない場合でも被扶養者様のご登録が必要となる為、 被扶養者が登録希望の場合は、被保険者が先に法人申請をしていただく必要がございます。 こちらの手続きはLAVAへ入会手続きではありませんので、費用等は一切発生いたしません。 被扶養者を登録いただいた方は、承認メール内に家族(被扶養者)が登録する際に必要となる「識別番号」が記 載されておりますので、必ずご確認いただき、被扶養者様にお伝えください。 ■被扶養者様の法人申請方法■ ※以下ログイン後の入力手順の詳細です。

▶【所属法人】欄

被保険者のお勤め先の事業所を選択ください。

▶【従業員番号】欄

被扶養者の登録の際は入力不要です。

▶【識別番号】欄

被保険者の登録時に発行された「識別番号」を入力

- ▶【在籍証明資料】欄
- 健康保険証をアップロード
- ※「保険者番号」・「記号」・「番号」・「枝番」・「QR コード」をマスキングのうえ、アップロードしてください。
- ▶【扶養家族】のご登録
- 入力不要です。
- ▶ 【LAVA 会員の方、または LAVA を体験、入会したことがある方】欄
- →該当しない場合: 入力不要です。
- →該当する場合:「会員番号」及び「パスワード」を入力後、「会員番号照会」をクリックしてください。

会員確認が取れますと、会員情報欄が自動反映されるのと、プラン選択ができます。

- ・承認されたタイミングにより適用月が異なります。
- ・当月1日~15日までの間に承認された場合⇒翌月1日より適用
- ・当月16日~末日に承認された場合⇒翌々月1日より適用
- 以下は会員情報の入力(申請者情報)をご入力ください。
- 必要な情報後入力、内容確認後に申請ボタンをクリックすると手続き完了です。
- 健保組合で申請内容確認後、「承認」「非承認」の回答をメールでご案内致します。

承認の場合は、【LAVA】法人利用申請承認通知というメールが届きます。

## 【法人申請後の WEB 入会手続き・体験予約について】

法人申請後、【LAVA】法人利用申請承認通知メール内にてLAVA会員番号を発行いたします。 LAVAに法人会員として入会希望される場合は、発行された会員番号を用いて

【LAVA】法人利用申請承認通知メール内のWEB入会登録用URLから入会手続きをお願いします。 ※こちらが完了しない限り、LAVAに入会はできません。

またWEB入会前に体験を希望される方は、

承認メール内の【予約はこちらから】のURLから体験レッスンのご予約をお願いします。 承認日から1ヵ月以内で使用できる法人特別無料招待券がございますので、是非ご利用ください。

質問がございましたら下記よりお問い合わせください。

https://secure.okbiz.okwave.jp/lava/helpdesk?category\_id=752&site\_domain=voice